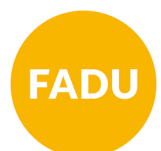

## Cómo acceder a mis aulas virtuales

Si sos alumno presencial de alguna carrera de la UNL podés acceder a las aulas virtuales de las materias siguiendo las indicaciones que te haya enviado la Unidad Académica, ya sea a través de correo electrónico o del sistema de notificaciones del SIU Guaraní.

**PASO 1:** Tené en mano la información que te enviaron los docentes. Ingresá al sitio que allí se indica para acceder al "Ambiente Virtual 2020".

PASO 2: En el margen superior derecho de la pantatalla has clic en el boton **"entrar"** 

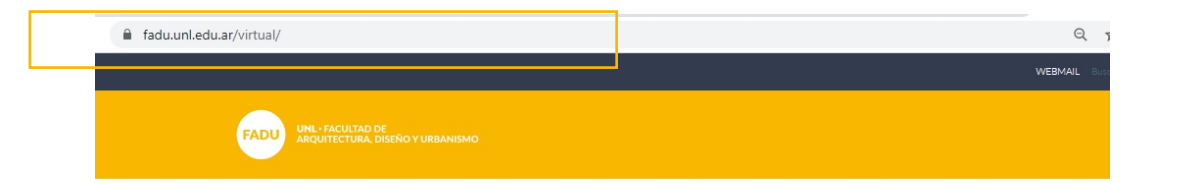

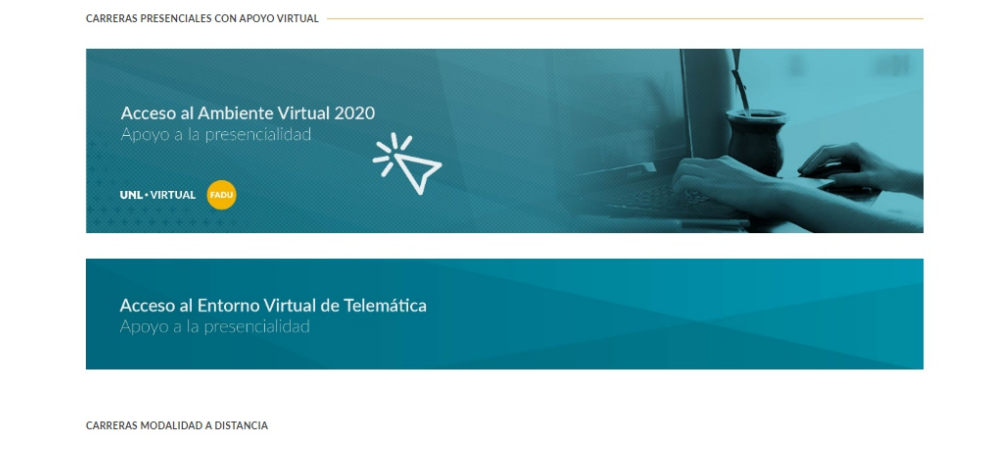

|                        |                                                                                                    |                                                                                     |                  | n o 🛯 📶 |
|------------------------|----------------------------------------------------------------------------------------------------|-------------------------------------------------------------------------------------|------------------|---------|
| ▷ → Cursos             |                                                                                                    |                                                                                     |                  |         |
|                        | Buscar cursos                                                                                         |                                                                                     | 📥 Navegación     |         |
|                        | e.                                                                                                    | ▼ Colapsar todo                                                                     | Página Principal |         |
| Miscelánea             |                                                                                                    |                                                                                     | * Cursos         |         |
| Pregrado - Presencial- |                                                                                                    |                                                                                     |                  |         |
| → Grado                |                                                                                                    |                                                                                     |                  |         |
| Posgrado               |                                                                                                    |                                                                                     |                  |         |
|                        |                                                                                                    |                                                                                     |                  |         |
|                        | Universidad Nacional del Litoral   Cent<br>- Facundo Zuviría 3563 S3000FQQ Santa Fe, Argentina   Tel: | ro de Educación y Tecnologías<br>0810 555 0550   E-mail: informes@univirtual.edu.ar |                  |         |
|                        |                                                                                                    |                                                                                     |                  |         |

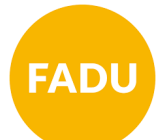

**PASO 3:** Si accedés por primera vez, tendrás que **Crear nueva cuenta.** De lo contrario, podés utilizar los datos previamente cargados y **Acceder**.

Elegí siempre como nombre de usuario tu DNI.

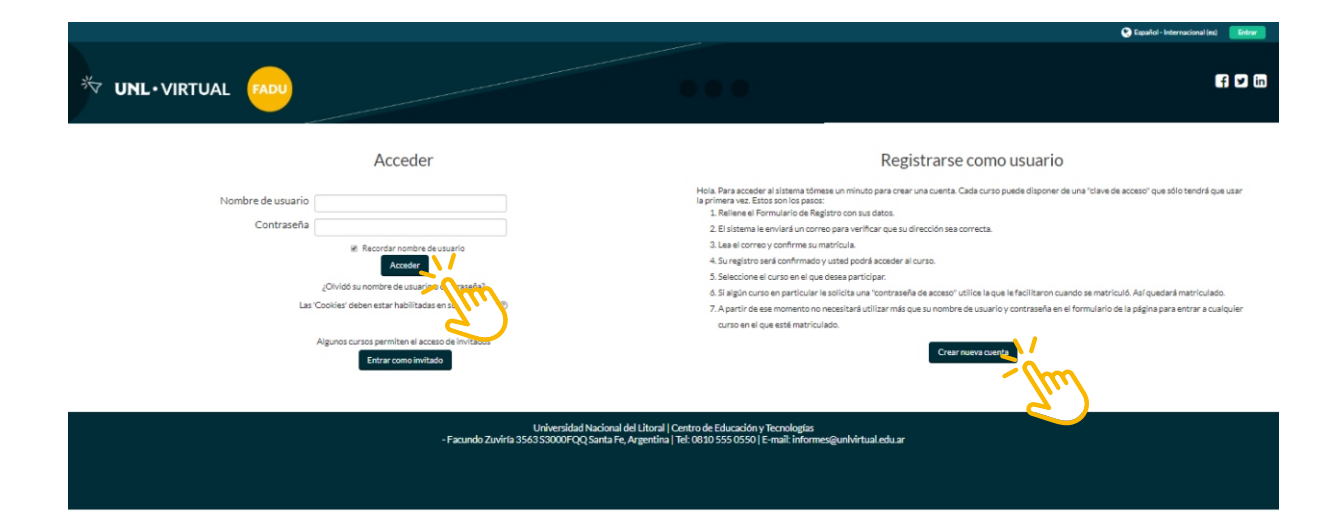

|                              |                                                                                                    | Español - Internacional (es) |
|------------------------------|----------------------------------------------------------------------------------------------------|------------------------------|
|                              |                                                                                                    | 60                           |
| > Acceder > Nueva cuenta     |                                                                                                    |                              |
| Nueva cuenta                 |                                                                                                    |                              |
|                              | contraseña para acceder al sistema                                                                                                    | ~                            |
| Nombre de usuario*           |                                                                                                    |                              |
|                              | La contraseña debería tener al menos B caracter(es), al menos 1 digito(s), al menos 1 minúscula(s), al menos 1 mayúscula(s), al menos 1 caracter(es) no alfanumérico(s) como 🐂 o 🖗 |                              |
| Contraseña*                  | 0 Desembackar                                                                                                    |                              |
| ✓ Por favor, escriba algunos | datos sobre usted                                                                                                    |                              |
| Dirección de correo*         |                                                                                                    |                              |
| Correo (de nuevo)*           |                                                                                                    |                              |
| Nombre*                      |                                                                                                    |                              |
| Apellido(s)*                 |                                                                                                    |                              |
| Cludad                       |                                                                                                    |                              |
| País                         | Seleccione su país 🔻                                                                                                    |                              |
|                              |                                                                                                    |                              |
|                              | Crear Canadiar                                                                                                    |                              |
|                              | - Zhul                                                                                                    |                              |

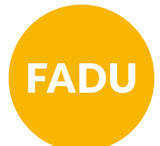

**PASO 4:** Una vez que hayas accedido al entorno con tu usuario y contraseña elegidos, utilizá la clave de automatriculación que te enviaron para ingresar al aula.

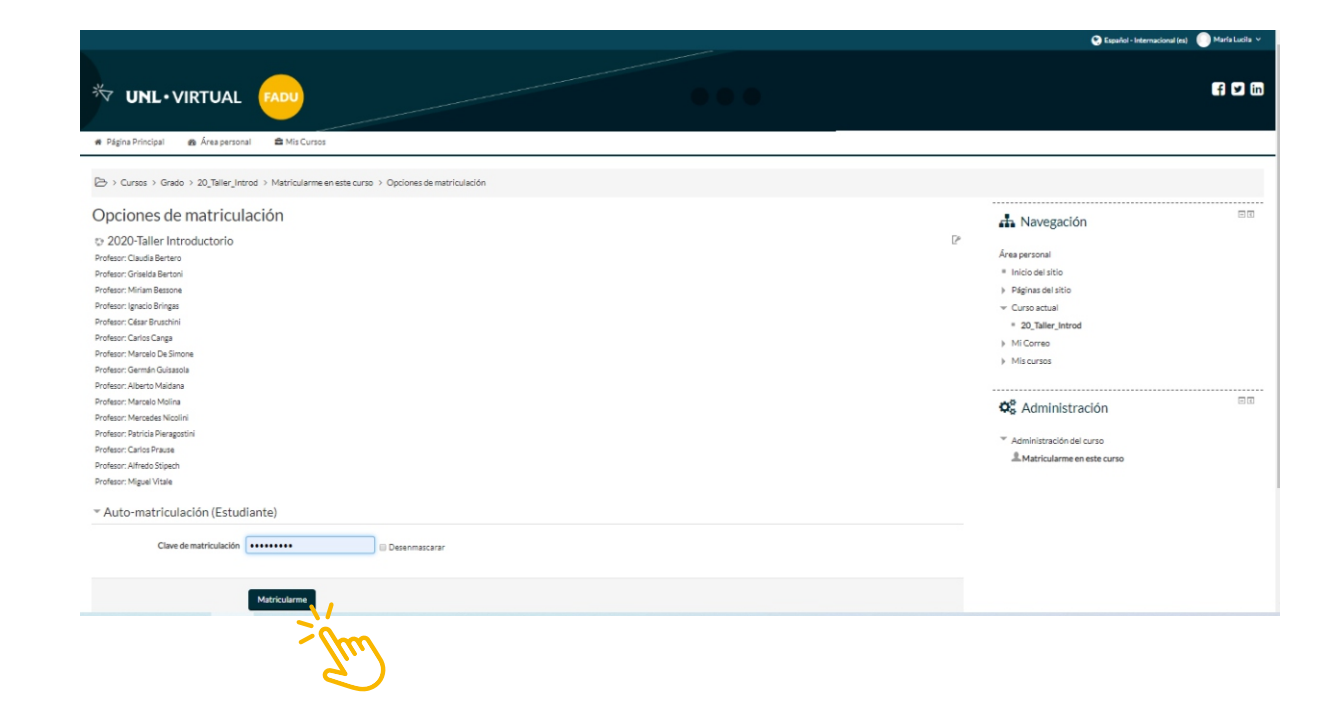